|                             |    | یریت مستندات | یار رایانه / مد | شرکت کیاکوش |  |
|-----------------------------|----|--------------|-----------------|-------------|--|
| نام انگلیسی مستند           |    | ىتند         | نام فارسی مس    |             |  |
| Creating Excel tags and rol | es | و نقش ها     | خت اکسل تگ ها ر | سا          |  |
| طبقه بندی : محرمانه         |    | له ویرایش :  | تاريخچ          |             |  |
| ويرايش كننده                |    | توضيح        | نسخه            | تاريخ       |  |
| مهرناز واحديان              |    | نسخه اوليه   | 1.0             | 1404/02/15  |  |

سلام و عرض خسته نباشید خدمت همکاران عزیز

هدف از این آموزش:

ساخت فایل اکسل برای نقش ها و تگ های مربوط به هر نقش و سپس ویرایش تگ ها در فایل ید و فایل دیباگ نرم افزار و در انتها پاک کردن نقش های اضافه می باشد. منظور از نقش ها انجام دهنده هر مرحله است. یک فایل اکسل ایجاد میکنیم یک فایل اکسل ایجاد میکنیم یک فایل اکسل ایجاد میکنیم در ستون اول نقش ها رو از فایل ید گردش کار، یک به یک کپی میکنیم و در ستون دوم قرار است تگ ها رو در آینده بزاریم. در خط دوم نقش یا واحد یا فرد انجام دهنده هست که با (-) از تگ مربوط به نقش جداشده. نیاز به افزودن نقش های تکراری نیست.

اگر احیانا در فایل گردش کارتون کنار نقش ها تگ قدیمی بود میتونین پاک کنین تا بعدا همه رو مجدد با کدهای دقیق و مرتب بازنویسی کنید. در ادامه عکس نمونه فایل اکسل رو می تونید مشاهده کنید.

| В   | А                     |    |
|-----|-----------------------|----|
| تگ  | نقش ها                | 1  |
| 504 | واحد اجرائيات ساختمان | 2  |
| 505 | واحد بایگانی          | 3  |
| 107 | مسئول شهرسازی         | 4  |
| 5   | مامور بازديد          | 5  |
| 100 | واحد بيشخوان          | 6  |
| 119 | کارشناس اطلاعات مکانی | 7  |
| 202 | واحد نوسازى           | 8  |
| 507 | واحد عمران            | 9  |
| 511 | واحد فضاى سبز         | 10 |
| 109 | كارشناس شهرسازي       | 11 |

روی سرور نرم افزار شهر مورد نظرتون کانکت بشین و از iis نرم افزار saman را باز کنید. مثلا برای شهر لار لینک (https://saman.larcity.ir/#!/admin/roles) به این صورت می باشد.

| ← → C 😋 saman.larcity.ir/#!/adm | min/role | 15                   |              |                      |        | ☞ ☆      |            | Relaunch to update              |
|---------------------------------|----------|----------------------|--------------|----------------------|--------|----------|------------|---------------------------------|
| بېرسازي 💌 🛓 🚽 🗸                 | -tio     |                      |              |                      | ل من   | 📲 کارتاب |            | سامان شهر<br>راه کارهای شهر هوش |
| + افزودن نقش                    |          |                      |              |                      | لقشها  | ليست ن   | Î~         | 🛱 نقشه                          |
|                                 |          | وضعیت 🗧              | تگ           | نام 💫                | μ      | گروه     | <b>~</b>   | 🗋 اطلاعات پرونده                |
|                                 |          | ئمايش ئقش ھ 🗸        |              | ~                    | đ      | deal     | <b>~</b>   | 🟠 ئوسازى                        |
|                                 |          |                      |              |                      |        |          | <b>~</b>   | ایم کمیسیون ها                  |
| کاربران عملیات                  | تگ       | شرح                  | نقش بالا سری | ئام                  | گروه 🔻 | #        | ~          | 🛞 گزارشات                       |
| بدون کاربر                      | ۷∘۵      | شورای اسلامی شهر     |              | شورای اسلامی شهر     | املاک  | ١        | ~          | 関 شهرسازی                       |
|                                 |          |                      |              |                      |        |          | <b> </b> ~ | 🚊 مهندسین ناظر                  |
| بدون کاربر                      | ۷۰۲      | مدیر املاک و توافقات |              | مدیر املاک و توافقات | املاک  | ٢        | <b> </b> ~ | ] تبلت                          |
|                                 |          |                      |              |                      |        |          | <b>`</b>   | 🖄 املاک                         |
| بدون کاربر +                    | ¥∘۳      | مسئول املاک          |              | مسئول املاک          | املاک  | ٣        | _`         | <sup>م</sup> ی حفاری            |
|                                 |          |                      |              |                      |        |          |            | 🗟 درآمد                         |
| بدون کاربر                      | ۲₀۶      | مسئول امور حقوقى     |              | مسئول امور حقوقى     | املاک  | ۴        | <b>`</b>   | 🏛 کسب و پیشه                    |
|                                 |          |                      |              |                      |        |          | <b>`</b>   | 🚟 داده های مشترک                |
| بدون کاربر                      | ۲°k      | مسئول امور قراردادها |              | مسئول امور قراردادها | املاک  | ۵        | ^          | ا الله المديريت 🔰               |
|                                 |          |                      |              |                      |        |          |            | نقشها ۲                         |
| بدون کاربر                      | Υ۰۱      | واحد املاک           |              | واحد املاک           | املاک  | ۶        |            | کاربران                         |
|                                 |          |                      |              |                      |        |          | ľ          | نهادها                          |

1. از منو مدیریت 2. گزینه نقش ها رو انتخاب میکنیم تا لیست نقش ها باز بشه 3. در بخش گروه گزینه همه و 4. در وضعیت گزینه نمایش همه نقش ها را انتخاب میکنیم. 5. در بخش نام، نام نقش رو سرچ میکنیم. اگر یکسان بود که تگ رو برمیداریم و داخل اکسل میذاریم. (به دسته بندی و اعداد تگ ها دقت کنید.)

اگر تگ تکراری وجود داشت، الویت تگ سه رقمی و در دسته بندی مرتبط با نقش و کاربر دار است.

- اگر نقش وجود نداشت، با دسته بندی خودش و همه وضعیت ها مجدد سرچ میکنیم. نزدیک ترین عنوان موجود با نقش مورد نظرمان را که تگ 3 رقمی و کاربر داشته باشد را انتخاب میکنیم و با دابل کلیک عنوان نقش را طبق اکسل ویرایش میکنیم.

- اگر نقش موجود بود ولی دیلیت شده بود، در تب عملیات گزینه تیک سبز یا فعال کردن نقش را می زنیم و نقش را فعال میکنیم. سپس گروه مربوط به نقش را انتخاب و یک تگ جدید و استفاده نشده مطابق با تگ های گروه مربوطه انتخاب و نوشته و ذخیره میکنیم.

- در نهایت به تعداد نقش های موجود و غیر تکراری در فایل اکسل، در لیست نقش ها نیز باید نقش فعال داشته باشیم. و سایر نقش های اضافی را از تب عملیات گزینه قرمز رنگ با آیکون سطل زباله (حذف کردن یا غیرفعال کردن نقش) غیرفعال می کنیم.

\*\*\* حال فایل اکسل ما با تگ های درست پر شده و میتوان طبق آن فایل کانفیگ برنامه و فایل گردش کار ید را اصلاح کنیم.

در این مرحله فایل config.db که در مسیر برنامه سرور هست را با برنامه SQLite.for.Browser.DB باز میکنیم.

| 🚺 🔄 📑 🖬 Wa                               | orkflowDesignerServer               | t.                                         |                                          |                            | -                                             |        |
|------------------------------------------|-------------------------------------|--------------------------------------------|------------------------------------------|----------------------------|-----------------------------------------------|--------|
| File Home                                | Share View                          |                                            |                                          |                            |                                               | O      |
| Pinits Quick Copy                        | Line Copy path<br>Paste Paste short | cut to to to to to to to to to to to to to | The New item *                           | operties                   | Select all<br>Select none<br>Invert selection |        |
| Clip                                     | board                               | Organize                                   | New                                      | Open                       | Select                                        |        |
| $\leftrightarrow \rightarrow - \uparrow$ | os inetpub > www.                   | root > saman_solution > WorkflowDesigne    | rServer                                  | Search Workhowpe           | ignerServer                                   | م<br>ر |
|                                          |                                     | Name                                       | Date modified                            | Type                       | Size                                          | ~      |
| Quick access                             | 1                                   | logs                                       | 10/6/2024 11:51 AM<br>10/6/2024 11:23 AM | File folder<br>File folder |                                               |        |
| Desktop                                  | 1                                   | 2 appsettings.Development.json             | 10/22/2023 10:32                         | JSON File                  | 1 KB                                          |        |
| 🕹 Downloads                              | 1                                   | appsettings.json                           | 11/6/2023 12:30 PM                       | JSON File                  | 1 KB                                          |        |
| 🔠 Documents                              | 1                                   | AutoMapper.dll                             | 1/16/2023 7:11 PM                        | Application extens.        | 258 KB                                        |        |
| Fictures                                 | 1                                   | AutoMapper.Extensions.Microsoft.Deper      | n 4/9/2023 9:28 AM                       | Application extens         | 13 KB                                         |        |
| Workflow                                 |                                     | i config.db                                | 10/6/2024 12:00 PM                       | DB File                    | CONSTRUCTION OF                               |        |
| A Shares                                 |                                     | 🞁 config-Ahvaz.db                          | 11/5/2023 4:56 PM                        | DB File                    | 350,672 KB                                    |        |
| Georgia Daira                            | 10.0                                | 🕞 config-Arak.db                           | 11/12/2023 12:42                         | DB File                    | 87,832 KB                                     |        |
| Coogle Drive                             | (0) /                               | 🗐 config-Karaj.db                          | 1/8/2024 10:52 AM                        | DB File                    | 116,952 KB                                    |        |

تب دوم (browse data) را انتخاب کرده و Label (AllowedExecuters) را انتخاب کنید. عنوان های Label باید با عنوان نقش ها در سامان شهر و فایل گردش کار و اکسل یکی باشد. همچنین فیلد Valueبا تگ نقش در سامان شهر و سایر ... یکی هست. فیلد type شامل دو نوع Role و MembersOfRole هست. نوع Role یعنی در زمان ارسال پرونده به مرحله بعد نام نقش یا همان واحد را نشان می دهد مثلا "بایگانی". در واقع از روی فایل اکسل به ازای هر نقش Role و Role MembersOfRole با تگ و

| BN     | Edit View Tools<br>iew.Database 🧃 | Help<br>Open Datab | ase 🚬 🛙                         | Write  | : Changes    |       | Revert Ch | anges |    | 30             | pen Project   | Save Project |
|--------|-----------------------------------|--------------------|---------------------------------|--------|--------------|-------|-----------|-------|----|----------------|---------------|--------------|
| Data   | base Structure E                  | irowse Data        | Edit Pra                        | gmas   | Execut       | e SQL |           |       |    |                |               |              |
| Table: | AllowedExecuto                    | ers 🤟              | 6                               | -      | <b>R</b> , 4 |       | 8. ES     | 潮     | -  | <sup>b</sup> B | Filter in any | column       |
|        | Туре                              | Label              |                                 |        |              |       | Vá        | Value |    |                |               |              |
|        | Filter                            | Filter             |                                 |        |              |       |           | Filt  | ΕŔ |                |               |              |
| L I    | MembersOfRole                     | واست 100           | ابطال درخ                       |        |              |       |           | 10    | )  |                |               |              |
| 2      | Role                              | واست 100           | ابطال درخ                       |        |              |       |           | 10    | )  |                |               |              |
| 3      | MembersOfRole                     | ىت ھا 101          | ابطال كلي درخواست ها 101        |        |              |       |           | 10    | 1  |                |               |              |
| 4      | Role                              | ــت ها 101         | ي درخوان                        | طال کل | ψ            |       |           | 10    | í. |                |               |              |
| 5      | MembersOfRole                     | ي سبز 102          | اتوماسيوت فضاي سبز 102          |        |              |       |           | 10    | 2  |                |               |              |
| 6      | Role                              | ي سبر 102          | اتوماسيوت فضاي سبر 102          |        |              |       |           | 10    | 2  |                |               |              |
| 7      | MembersOfRole                     | مالي 103           | ادارہ کل امور مالی 103          |        |              |       |           | 10    | 3  |                |               |              |
| 3      | Role                              | مالي 103           | اداره کل امور مالي 103          |        |              |       |           | 10    | 3  |                |               |              |
| 9      | MembersOfRole                     | رآمدي 104          | اداره کار تشخیص وصول درآمدی 104 |        |              |       | 10        |       |    |                |               |              |

در نهایت از روی فایل اکسل، فایل Config.db پوشه workflowDesignerServer و گردش کار yEd و لیست نقش های نرم افزار را یکپارچه می کنیم.